# **Nursing Home Data**

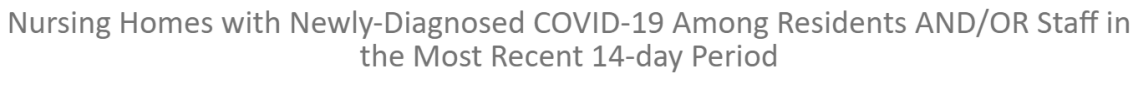

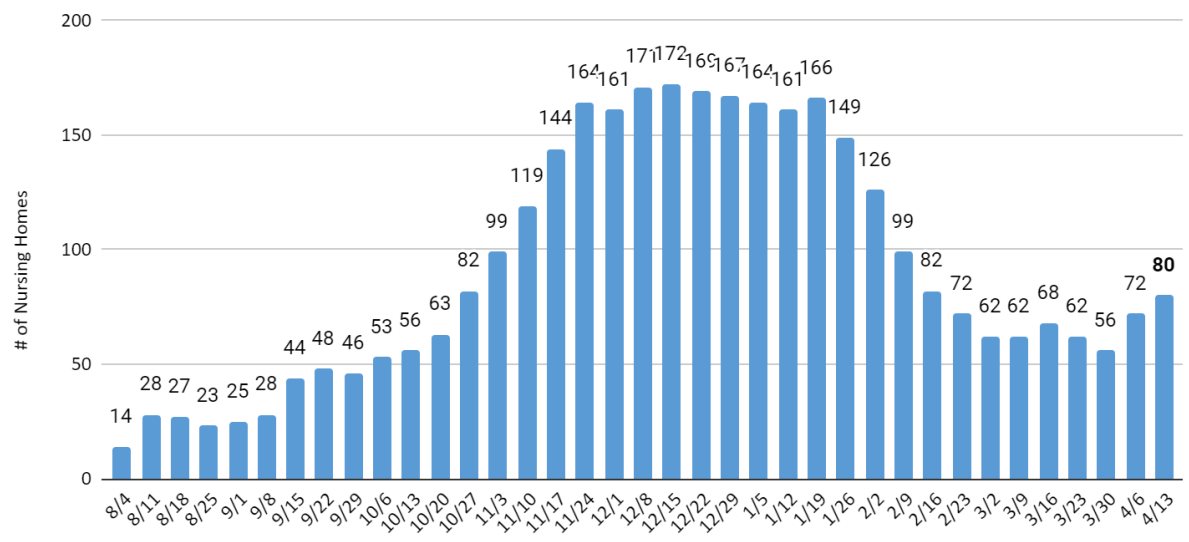

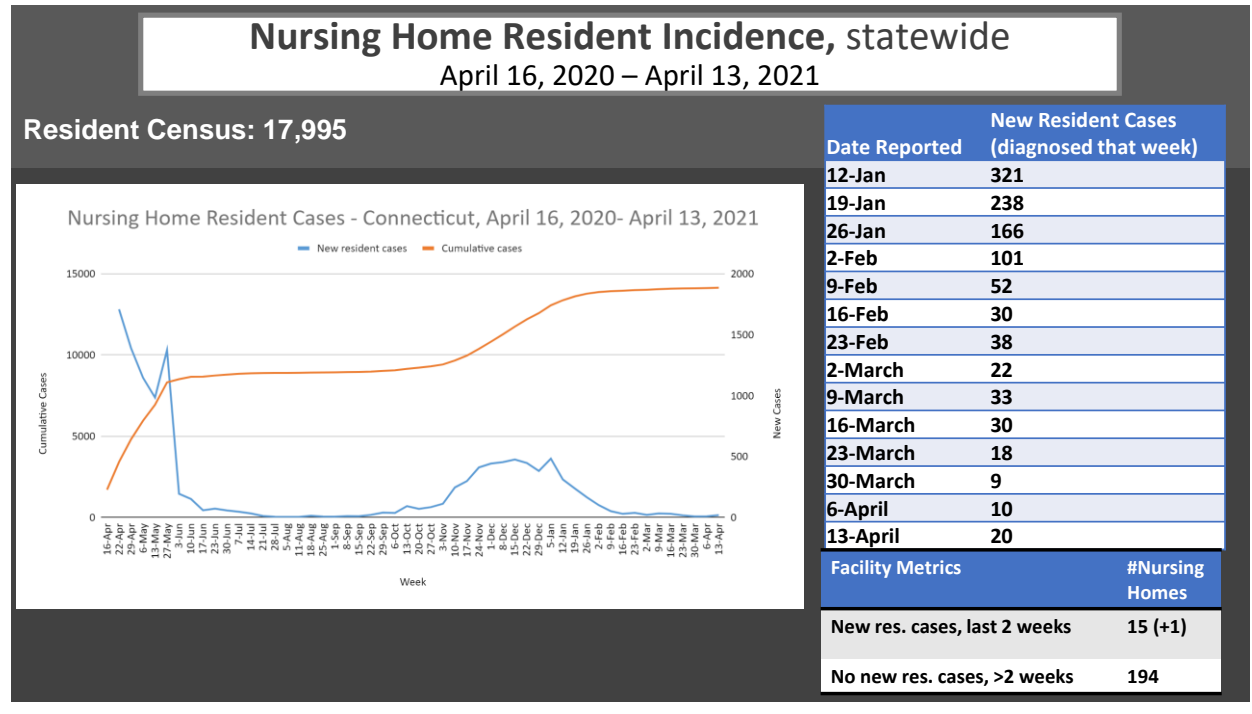

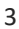

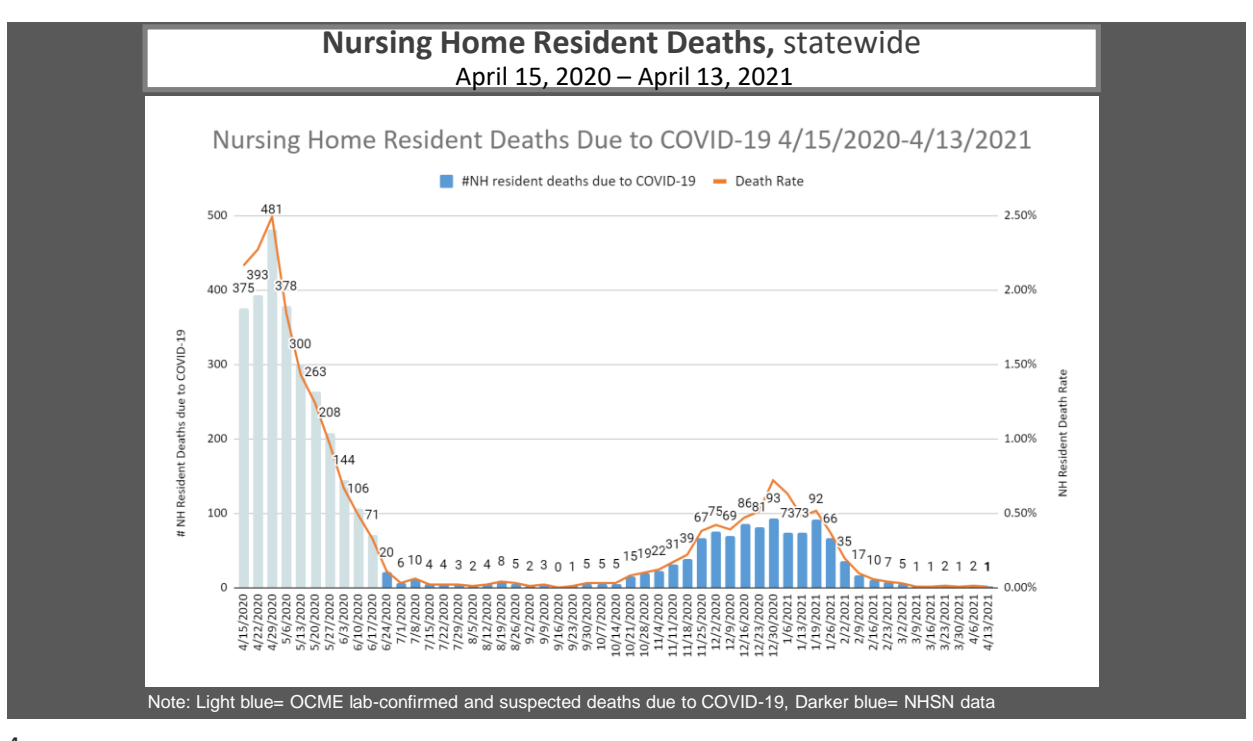

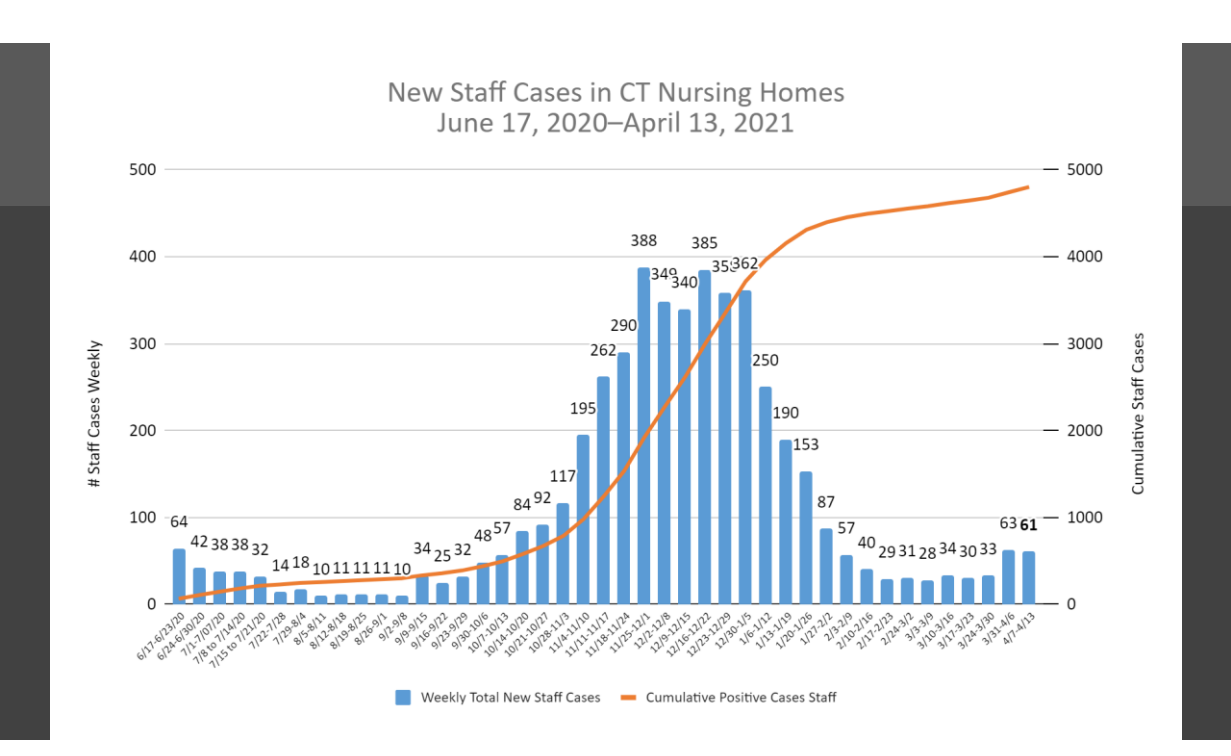

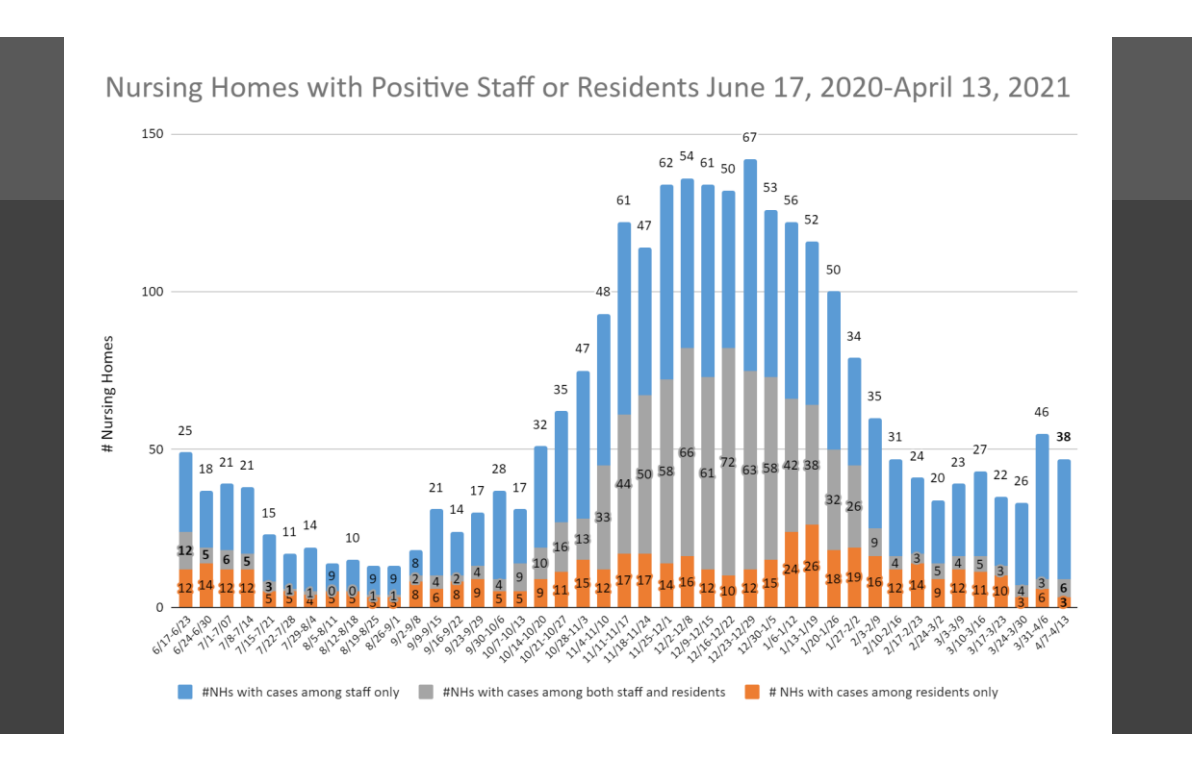

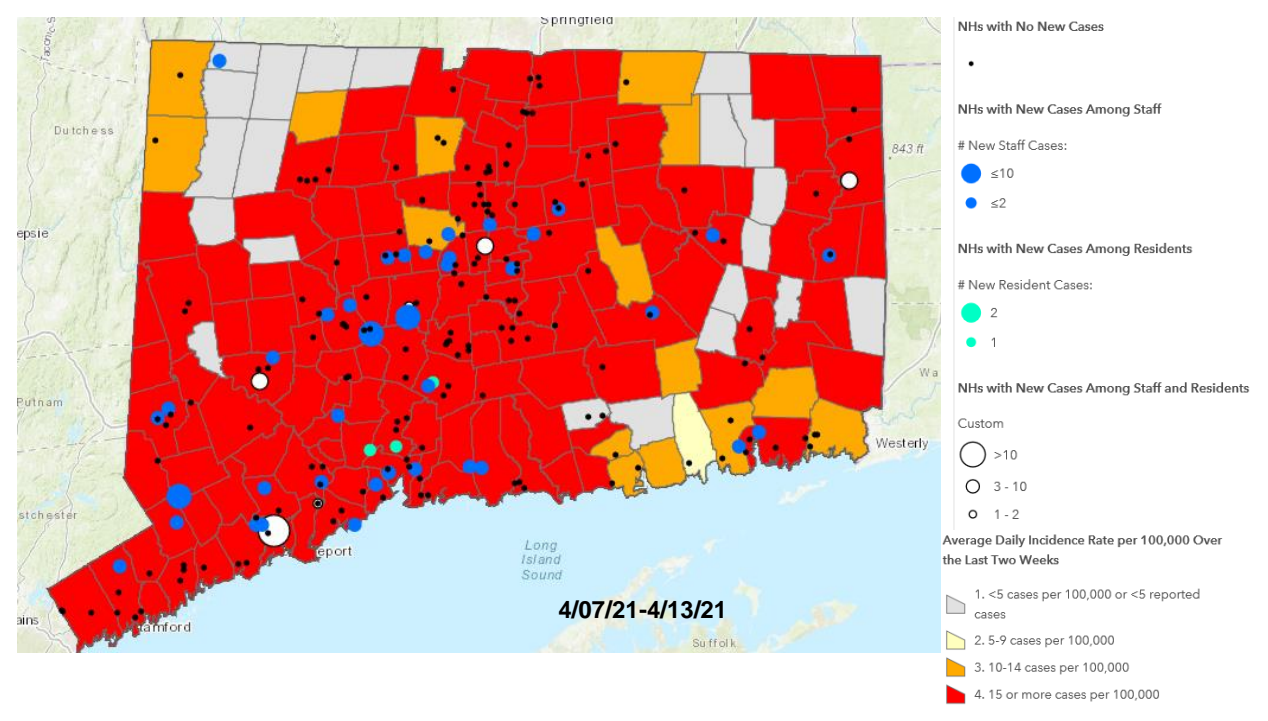

### NHSN COVID-19 Vaccination Module

- CT DPH highly recommends using the NHSN vaccination module.
- The benefits of the NHSN COVID-19 Vaccination Module:
  - Facilities can use the data to obtain a better picture of COVID-19 vaccination at their facility
    - Monitor vaccination trends over time
    - Identify HCP groups with lower vaccination rates
    - Improve vaccination tracking
  - Data from the HCP Vaccination module can inform decision-making at the state and federal level
    - Data can be used to inform various public health emergency response activities and support.

### NHSN COVID-19 Vaccination Module

| •                   | C | Data is reported weekly (Monday-Sunday) |
|---------------------|---|-----------------------------------------|
| Summary Data        | • |                                         |
| COVID-19            | • | Dashboard                               |
| Vaccination Summary |   | Daily Entry                             |
| Import/Export       |   | POC Test Result Reporting               |

Entering Weekly COVID-19 Vaccination Data for Residents

1. Access the LTCF Component homepage in NHSN.

COVID-19 Vaccination - Residents

.

2. Click on 'COVID-19' on the left-hand navigation bar.

3. Select 'COVID-19 Vaccination – Residents' from the options listed.

4. To report weekly COVID-19 vaccination data, click on the week for which you wish to report data.

5. To report data for residents, click on the 'COVID-19

Vaccine: Residents' tab on the data entry screen.

 $\ensuremath{\mathsf{6}}.$  Enter data and be sure to click 'Save' at the bottom of the data entry screen.

| ◀ 🔳 🕨     | 30 November 2020 - 10 January 202 |
|-----------|-----------------------------------|
| Weekly Va | accination Calendar               |
| 11/30/202 | 20 (Monday) - 12/06/2020 (Sunday) |
| COVII     | D-19 Vac                          |
| 12/07/202 | 20 (Monday) - 12/13/2020 (Sunday) |

Entering Weekly COVID-19 Vaccination Data for HCP

1. Access the LTCF Component homepage in NHSN.

2. Click on 'COVID-19' on the left-hand navigation bar.

3. Select 'COVID-19 Vaccination – HCW' from the options listed. 4. To report weekly COVID-19 vaccination data, click on the week for

which you wish to report data. 5. To report data for HCP, click on the 'COVID-19 Vaccine: HCW' tab on the data entry screen.

6. Enter data and be sure to click 'Save' at the bottom of the data entry screen.

#### Resources

- Training materials, such as data collection forms, tables of instructions for completion of the forms, and presentation slides are available at: <u>https://www.cdc.gov/nhsn/ltc/weekly-covid-vac/index.html</u>
- Please send any questions via e-mail to: <u>nhsn@cdc.gov</u> with 'Weekly COVID-19 Vaccination' in the subject line.

#### **Joint Session**

#### Tip of Week – continue testing staff weekly

- Continue to test staff weekly regardless of your facility's outbreak status, county positivity and staff's vaccination status.
- CT DPH is actively monitoring LTCF outbreaks and community transmission rates and will reevaluate staff testing strategy in the coming weeks.

# **Assisted Living Data**

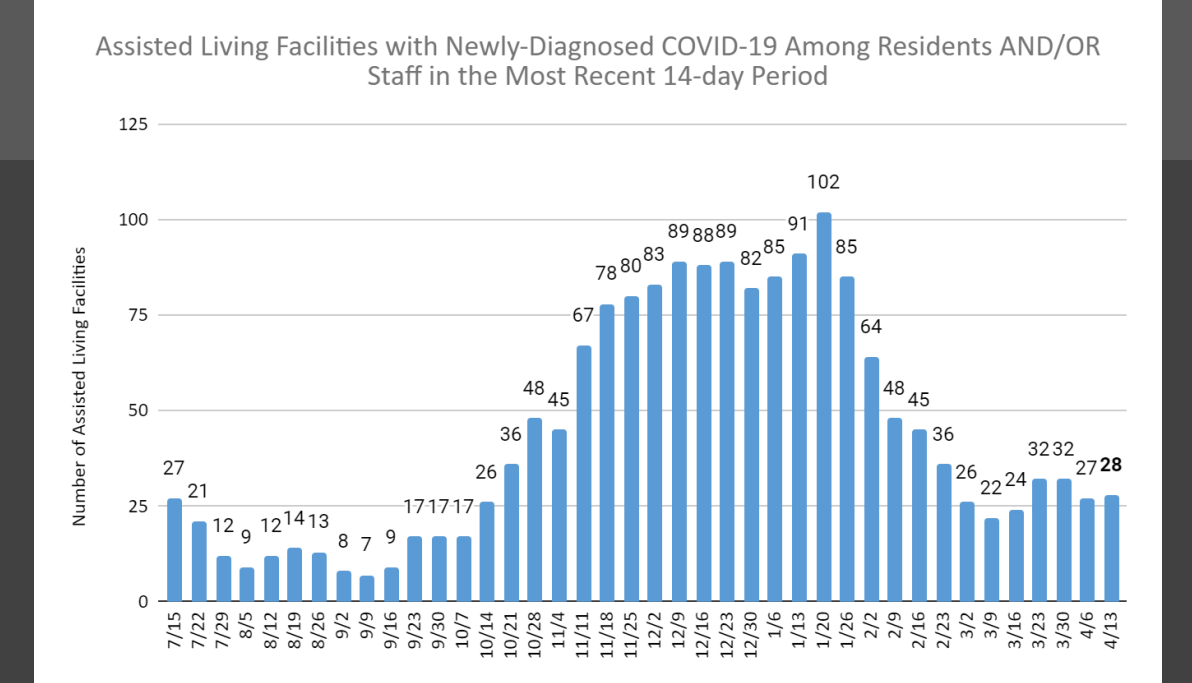

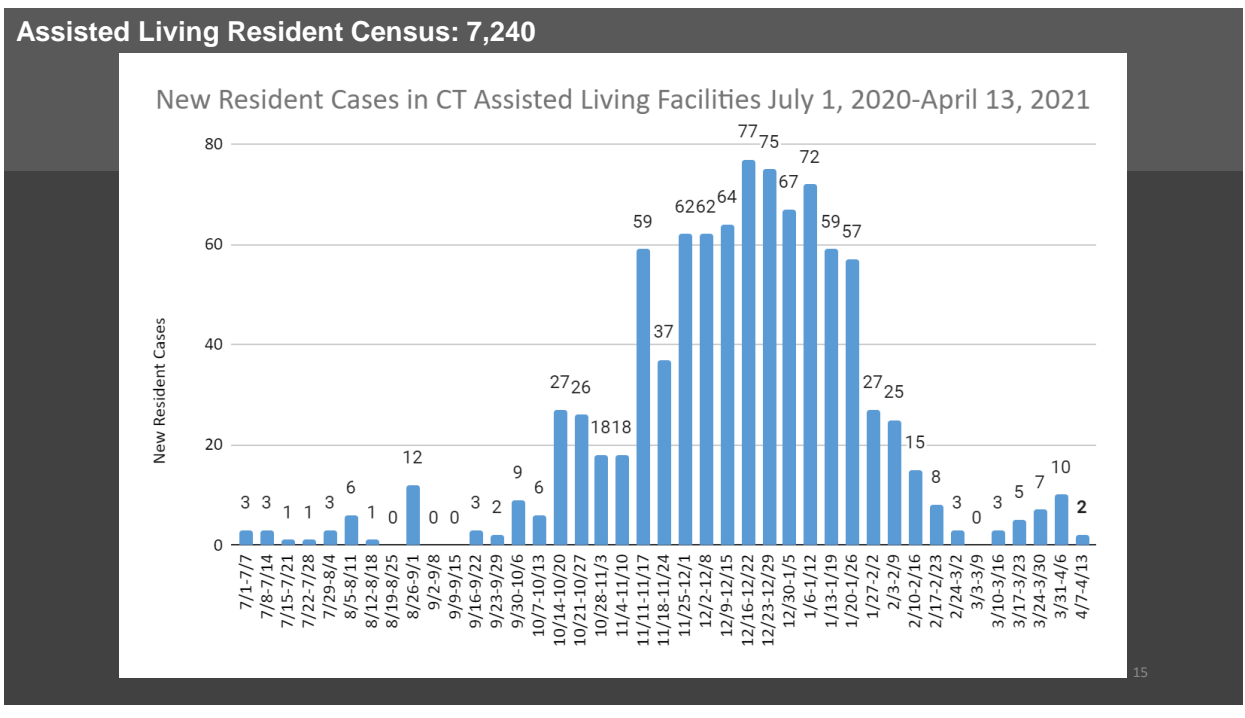

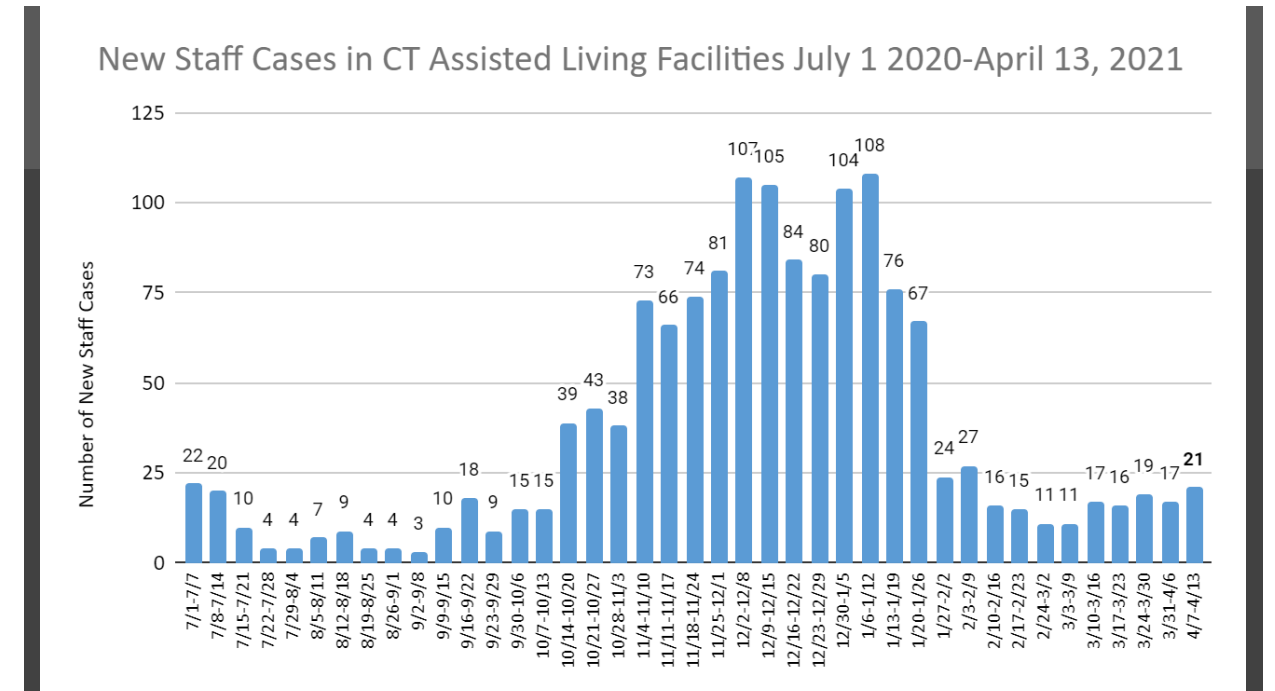

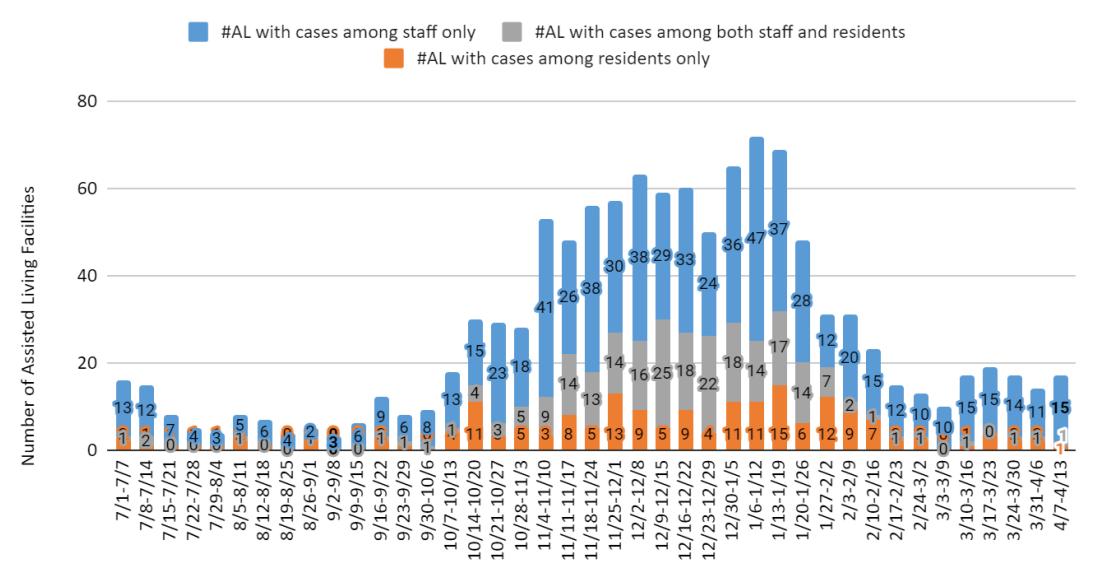

## Assisted Living Facilities with Positive Staff or Residents July 1, 2020-April 13, 2021